## How to obtain your Student Email Addresses

To email your class from off campus, you can use Outlook 365 (www.farmingdale.edu/office365 or mail.farmingdale.edu).

You will be able to get the email addresses of your students from the Campus Intranet. Follow the steps below.

- 1. From any browser, go to <u>https://intranet.farmingdale.edu</u>
- 2. Sign in with your Farmingdale username/password
- 3. Click on "Information Technology" located in the top section (circled below)

| Farmingdale S                                                  | ate College: Intranet                                                                                                    |
|----------------------------------------------------------------|----------------------------------------------------------------------------------------------------|
| The reports on these pages                                     | are for the use of the Farmingdale campus community. Unauthorized disclosure of its contents is prohibited.                                                                                                    |
| Click a highlighted heading                                    | ) jump to that section:                                                                                                    |
| A to Z Index   Adminis<br>Information Technology<br>Statistics | rative Documents   Banner Reports   Banner9 Getting Started   Design Templates   General Campus Information<br>Institutional Research   Marketing & Communications   Middle States Information   Miscellaneous   Registration |

4. Click on "Student Email Distribution List Utility" located in the first row, second column (circled below)

| T CITTINI GUILE SEELE, CONCGE                                                                                  |                                                 |
|----------------------------------------------------------------------------------------------------|-------------------------------------------------|
| Farmingdale State College: Intranet                                                                            |                                                 |
| The reports on these pages are for the use of the Farmingdale campus community. Unauthorized disclosure of its | contents is prohibited.                         |
| Click a highlighted heading to jump to that section:                                                           |                                                 |
| A to Z Index   Administrative Documents   Banner Reports   Banner9 Getting Started   De                        | sign Templates   General Campus Information     |
| nstitutional Research   Marketing & Communications   Middle States Information   Miscell                       | aneous   Registration Statistics   Intranet Hom |
| nstitutional Research   Marketing & Communications   Middle States Information   Miscell                       | aneous   Registration Statistics   Intranet Hom |

5. You will need to select the Term, CRN and Farmingdale Email Accounts Only (screen shot below) and click Submit.

6. You will then need to copy and paste the list of email addresses into the "To:" field. It would be a good idea to cc yourself so you know the class got the email.

| <u>Farmingdale</u><br>State College                                                                                                    |
|----------------------------------------------------------------------------------------------------|
| Farmingdale State                                                                                                    |
| Campus Intranet Utility                                                                                                    |
| Web Course Reference Number Distribution List Display                                                                                                    |
| This page is a quick way to search for and display the name and email address<br>of Farmingdale Students enrolled in a course for a specific semester. Select a Term,<br>enter your five digit BANNER CRN (Course Reference Number) and click on submit.                                 |
| Use the copy/paste functions of your computer to create your local class email lists.                                                                                                    |
| Note that these distibution lists are updated daily and will change along with the enrollment of your class.                                                                                                    |
| Please also note that you have a choice of two types of lists:                                                                                                    |
| Farmingdale Email Accounts Only - These are locally assigned student accounts                                                                                                    |
| Farmingdale and Off-Campus Accounts - If a student has supplied us with an<br>external email account, such as Yahoo or HotMail,<br>it will be included in this report. Please note<br>that we can not be responsible for messages that<br>can not be delivered to these type of accounts |
| Term : Spring 2020 (202002) 🔻                                                                                                    |
| Enter CRN Number:                                                                                                    |
| Farmingdale Email Accounts Only                                                                                                    |
| Submit Reset                                                                                                    |
| rou can e-man questions/problems to tra Melamed, information Services                                                                                                    |